# Quick Overview

# developerWorks

"Get Access to IBM's resource for developers and IT professionals and the ACE Independent Grocer & Retailer Group"...

#### These instructions will help you gain access to developerWorks, colleague, and then look at your groups

If you already have an IBM PartnerWorld id, please proceed to Step 1B, else proceed to Step 1A.

1A) Go to => <u>http://www.ibm.com/developerworks</u> The page will have content that includes the following. Click on "Register" to begin (note that after you are registered, you can click "Sign in" and by pass these next steps):

1B) Go to => <u>http://www.ibm.com/developerworks</u> The page will have content that includes the following. Click on "Sign in" to begin. On the next screen, select "My Profile" towards the top right side of the screen and update your profile and press "Update" at the bottom. Go to step 6.

### developerWorks

IBM's resource for developers and IT professionals

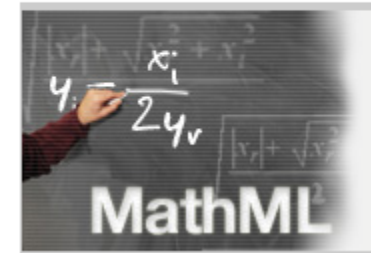

An introduction to MathML: Get a jump on the upcoming MathML 3.0

Get an overview of MathML, with particular emphasis on the new features in MathML 3.0. Follow a simple example to understand the differences between the two styles of markup MathML offers, and discover all of the advantages that MathML 3.0 will soon bring for marking up mathematics in XML. <u>More ></u>

| My developerWorks |                 |  |  |  |
|-------------------|-----------------|--|--|--|
| Welcome guest     |                 |  |  |  |
| ÷                 | Sign in         |  |  |  |
| ÷                 | Register (free) |  |  |  |
|                   |                 |  |  |  |

Spotlight

2) The registration screen is fairly straightforward. Note that it contains three very important items that you need to make sure you record for future use:

- The first is your email address. By the way this is set up, what you enter here becomes your "IBM login ID" which you will need to use each time you login in the future.
- The second is your password. This combines with your "IBM login ID" to secure entry each time you login.
- The final item is your display name. Your display name is what everyone will see and know you as while you are participating in developerWorks. You'll probably want to select something that is recognizable, for you and/or your company, as well as the other Ace Independent Grocer & Retailer members.

|                                                                                           |                                                                                                    | Country/region [select]                                                                                                    |                                                                                                    |  |  |
|-------------------------------------------------------------------------------------------|----------------------------------------------------------------------------------------------------|----------------------------------------------------------------------------------------------------|----------------------------------------------------------------------------------------------------|--|--|
|                                                                                           |                                                                                                    | All of dW                                                                                                    | Search                                                                                                    |  |  |
| Home Solutions - Services                                                                 | Products * Support & downloads * My IBM *                                                                                                    |                                                                                                    |                                                                                                    |  |  |
| Home Solutions ▼ Services<br>developerWorks®<br>My developerWorks Sign in<br>Help and FAQ | Products * Support & downloads * My IBM *<br>My developerWorks register<br>Thank you for registering with IBM developerWorks. To simp<br>password that you designate below across IBM.<br>The fields indicated with an asterisk (*) are required to comp<br>do not want to provide us with the required information, plea to the previous page, or close the window or browser sessio<br>Basic registration information<br>*First name:<br>*Last name:                                                            | ration<br>plify things, you can use the IBM login ID and<br>plete this transaction; other fields are optional. If you<br>se use the "Back" button on your browser to return<br>on that is displaying this page. | developerWorks<br>EXPERIENCE<br>My developerWorks.<br>Tip: did you know you can add<br>colleagues to your profile?<br>start connecting!<br>→ Learn more |  |  |
|                                                                                           | *E-mail address: (This will also be your IBM login ID for s         dirons@us.ibm.com         *Password: (Must be at least 8 characters)         •······•         *Verify password:         •Display name: (Must be between 3 and 31 characters.Tri         *Country/region of residence: (Required for warranty)         United States         City:       *Language:         English         Please select a security question that only you can answer question. Occasionally, you may be asked to answer this | igning in)<br>ips: Choosing a display name)<br>er or create your own. Then enter the answer to the<br>question to confirm your identity.                                                                        |                                                                                                    |  |  |

3) When you are finished, move to the bottom of the page and select "Register and take me to my profile"...

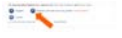

6) A profile is important within developerWorks, as it provides you with an identity. You should fill in whatever information you are comfortable with. Bear in mind that others may be able to see what you have entered.

7) Now that you registered within developerWorks, it is time for you to let me know you are active. To begin this process, you need to find me via a profile search, which you can start by entering my name (Peter Harris) in the "Profiles by Name" search field as shown:

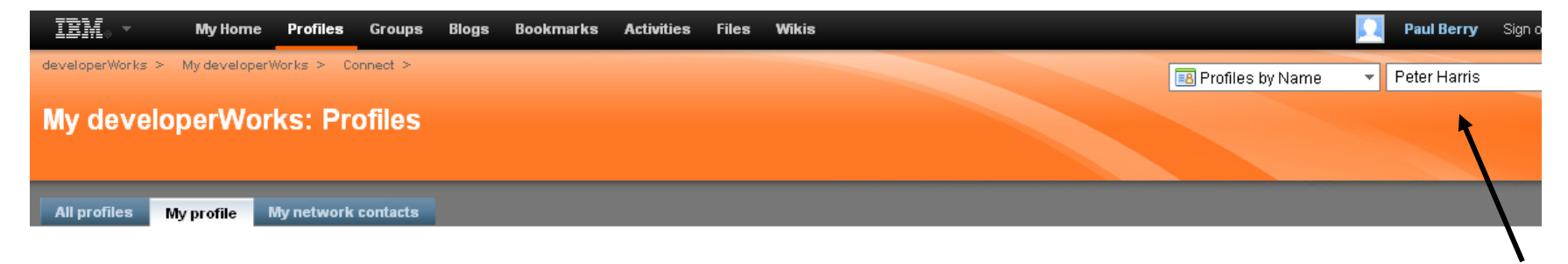

8) You should now see a list of "Peter Harris" that have joined developerWorks. Please click on me as shown...

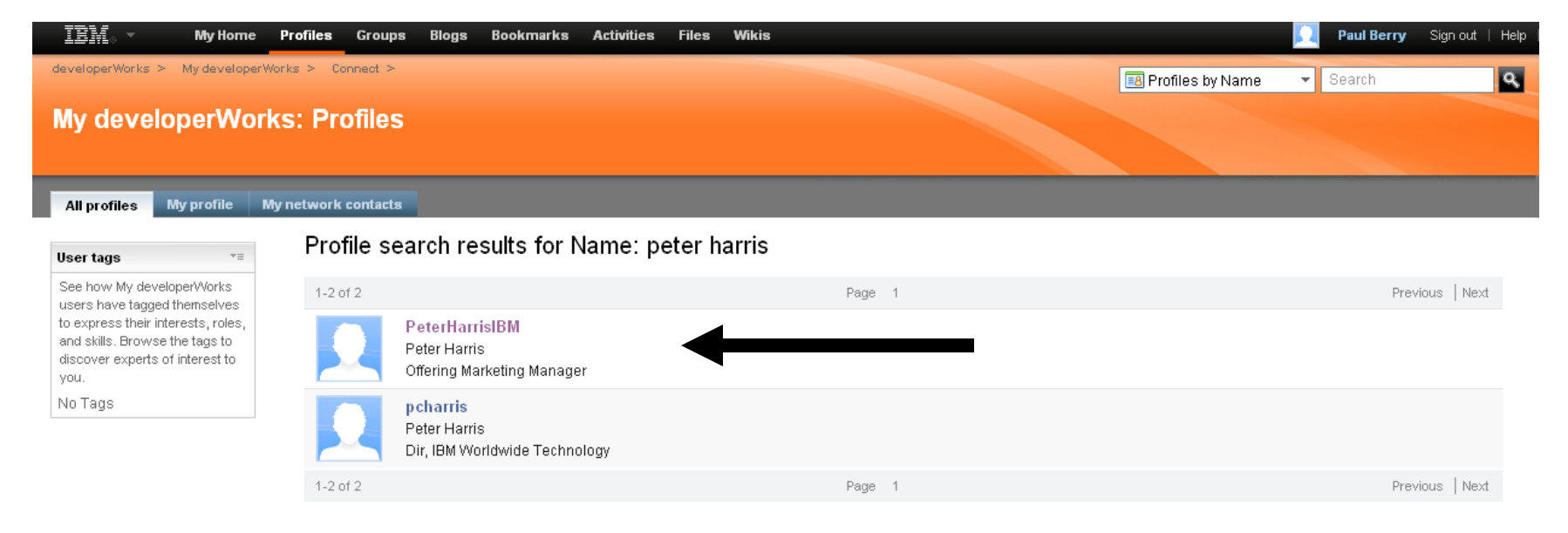

9) You will now see a screen that looks like this. At this point, you need to colleague me so that I know you are active within developerWorks. Go ahead and select "Invite to my network" as shown. (You can do this for other folks as well).

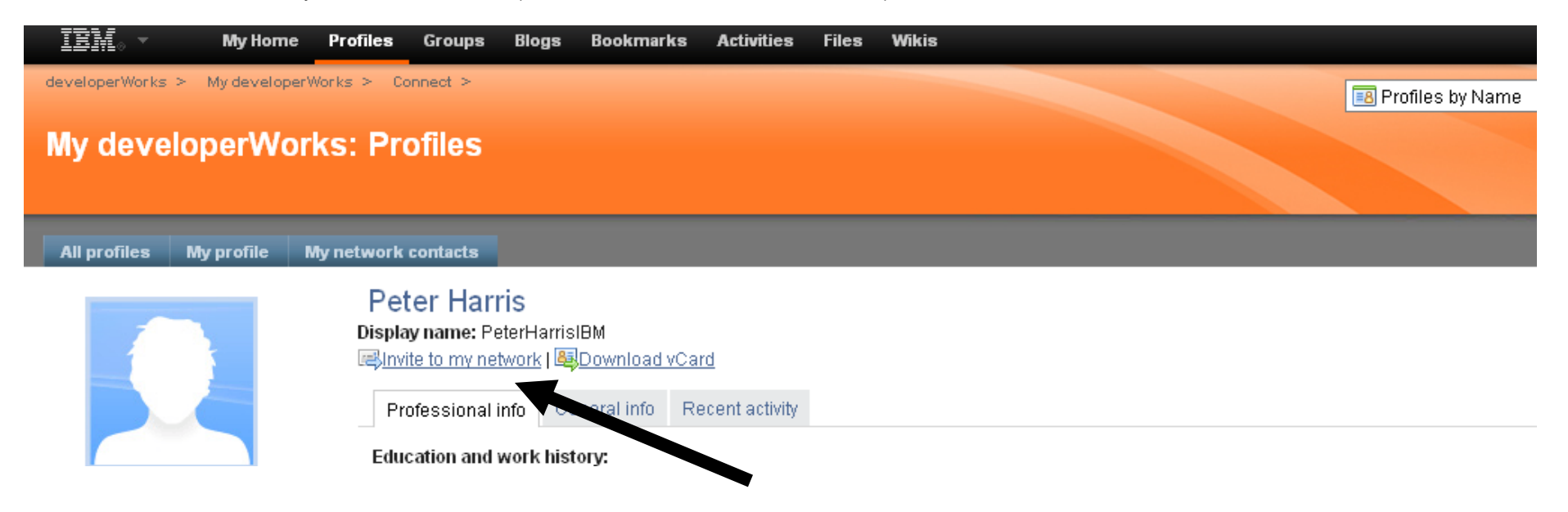

10) You will see the following screen. Just go ahead and hit "Send invitation" and I will be notified.

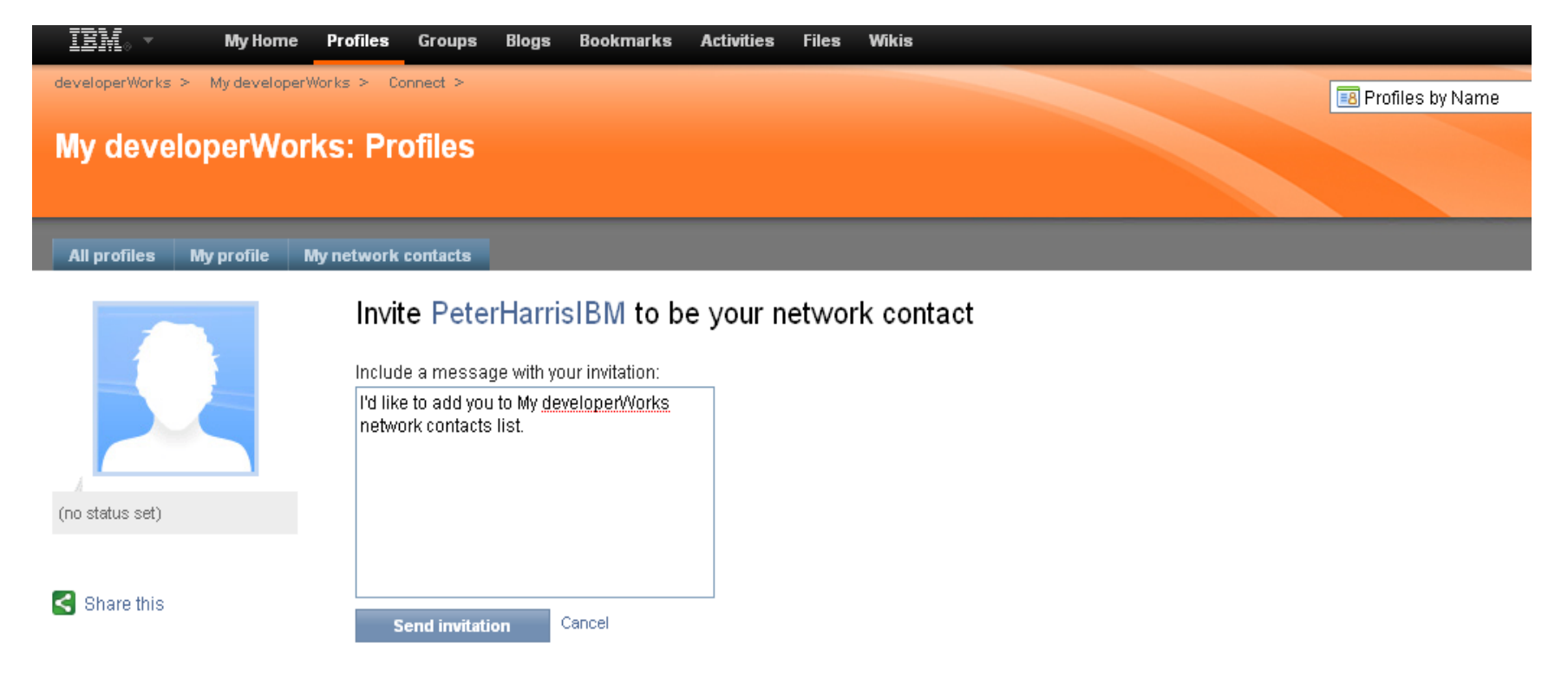

11) Upon receiving your request, I will add your screen name to the Ace Independent Grocer & Retailer group member list. When this has been completed, you will be notified via email at the address that you entered within your developerWorks profile. This will likely take 24-48 hours. Now is a good time to move around within developerWorks and when you're finished, be sure to log out.

12) After you receive notification from me, you will want to log in and see the Ace Independent Grocer & Retailer. Like you did in Step 1) above, go to the same url, but this time, click on "Sign in", and be sure to use the IBM login ID and password that you entered from the previous steps.

13) Once you are in, you can select "My home" as shown..

## developerWorks

IBM's resource for developers and IT professionals

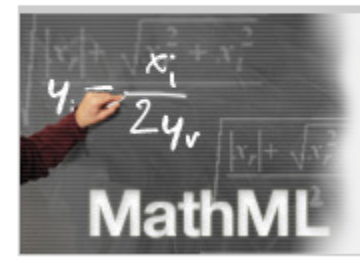

An introduction to MathML: Get a jump on the upcoming MathML 3.0

Get an overview of MathML, with particular emphasis on the new features in MathML 3.0. Follow a simple example to understand the differences between the two styles of markup MathML offers, and discover all of the advantages that MathML 3.0 will soon bring for marking up mathematics in XML. <u>More ></u>

| Wy developerWorks                                   |   |
|-----------------------------------------------------|---|
| Velcome Paul Berry                                  |   |
| → My profile   My home 🛶                            |   |
| → Sign out                                          |   |
| f you are not Paul Berry pleas<br>click <u>here</u> | в |

14) To move to the Ace Independent Grocer & Retailer, you should click on the "Groups" tab as shown...

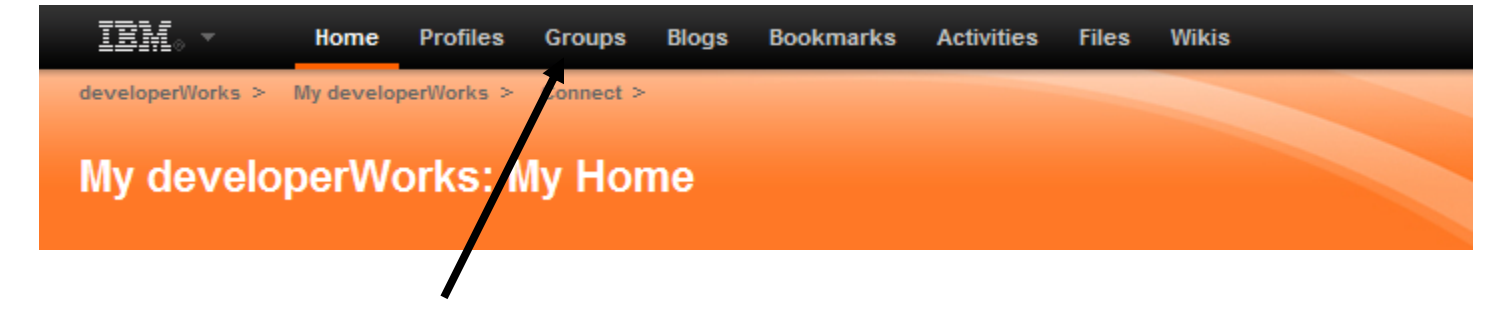

15) You'll see this.... And you should then click on "My Groups"...

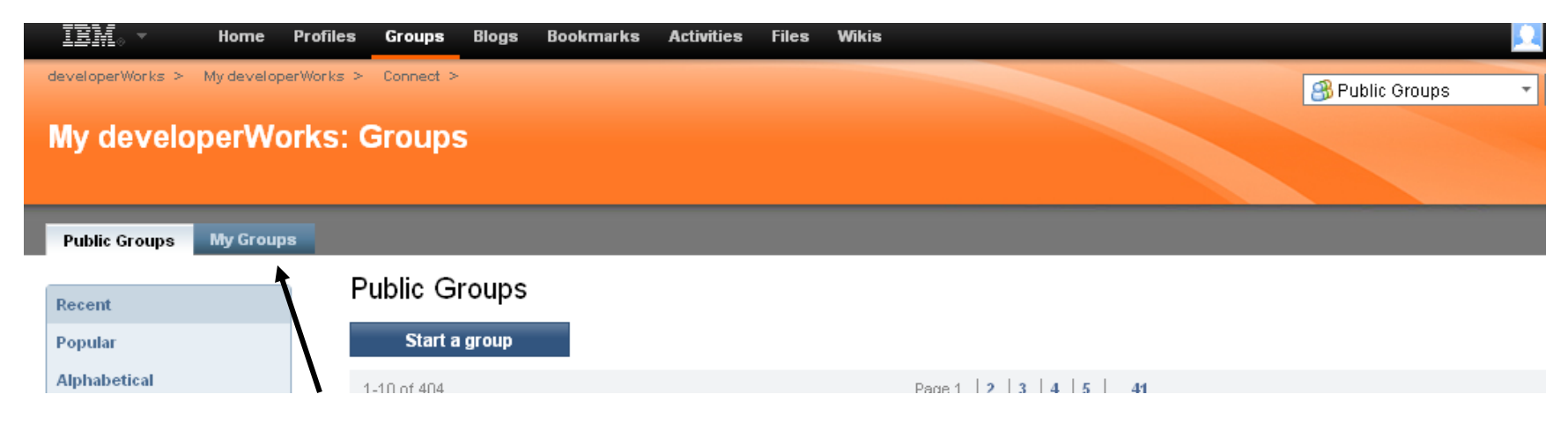

16) And you should see something like this...

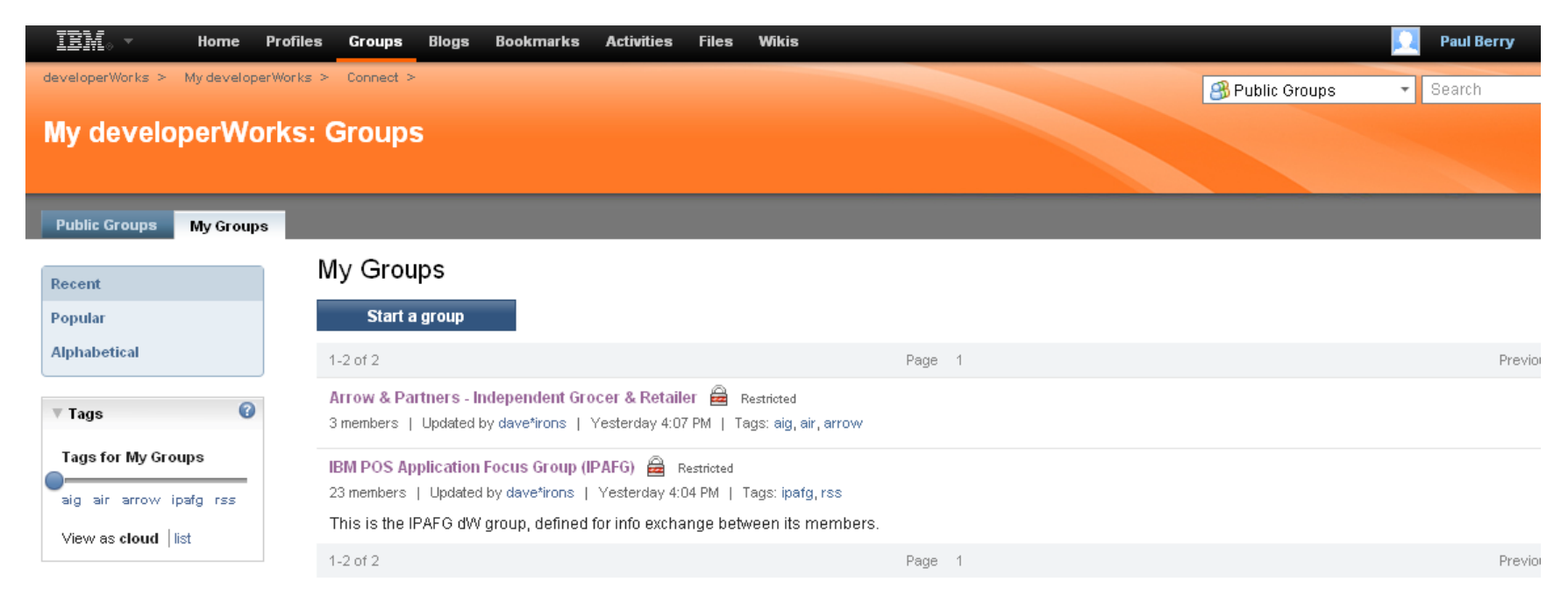

18) ... and by seeing the Arrow & Partners – Independent Grocer & Retailer group name, you have access. From here, you should be able to navigate and see the information we have discussed, and begin interacting!

| ፲로봇 - Home Profi                       | iles Groups Blogs Bookmarks Activities Files Wikis                                                                                                    |          |
|----------------------------------------|----------------------------------------------------------------------------------------------------|----------|
| developerWorks > My developerWorl      | ks > Connect >                                                                                                    | 0        |
| My developerWorks                      | s: Groups                                                                                                    |          |
| Public Groups My Groups                |                                                                                                    |          |
| Arrow & Partners - Indep               | endent Grocer & Retailer                                                                                                    | Mai      |
| OverviewMembersMessage BoardActivities | Overview Restricted   Tags: aig, air, arrow     Message Board   Image: Ask a question, brainstorm, or simply share your ideas.   Start the first topic.     Activities   Start an Activity   Image: Start an Activity   Image: Start and Start and Start and Start and Start and Start and Start and Start and Start and Start and Start and Start and Start and Start and Start and Start | *≡<br>*≡ |
| Files                                  | Files                                                                                                    | *=       |
| ▼ Tags 🕜                               | Share information and collaborate with others.<br>Upload a File                                                                                                    |          |